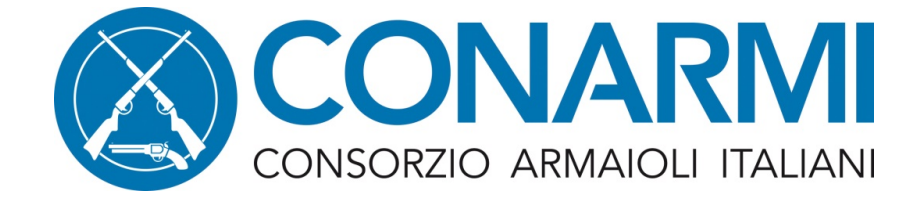

## **INSTALLARE ZOOM**

https://zoom.us/download

Per installare Zoom sul pc, al fine di poter seguire le nostre lezioni online, selezionare **Client Zoom per riunioni** 

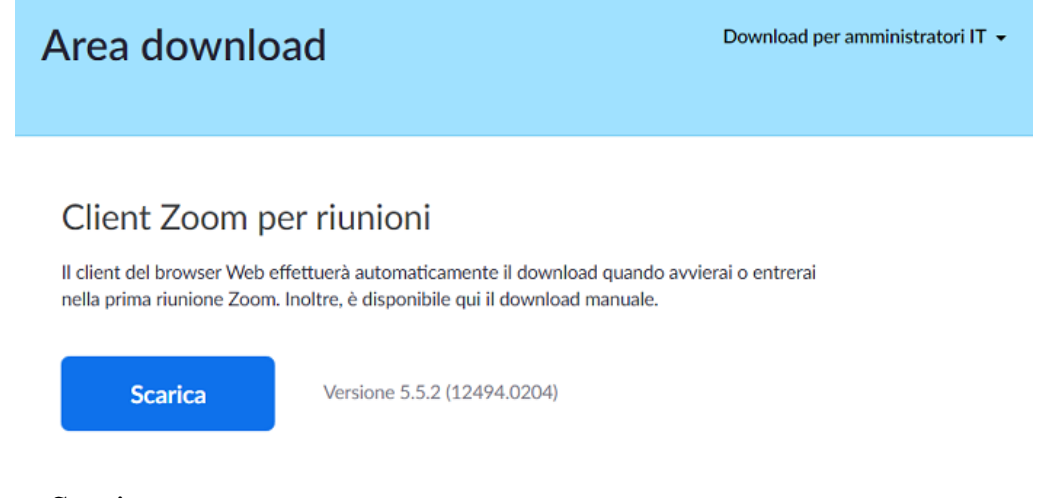

cliccare su Scarica Eseguire Selezionare la lingua italiana se richiesto

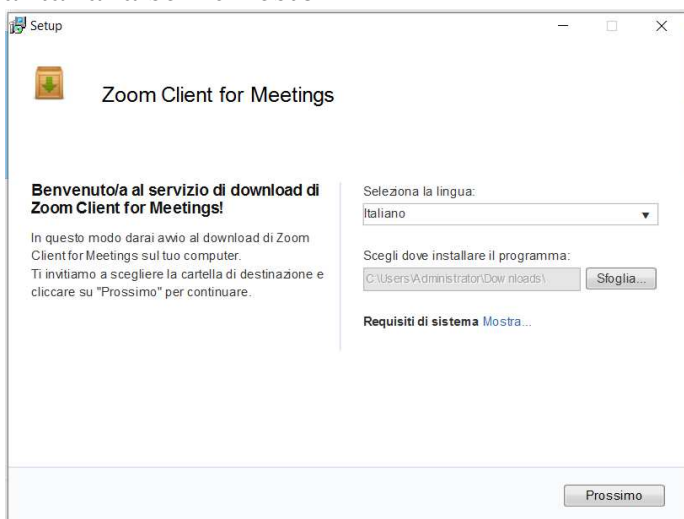

Accettare più volte per avviare l'installazione Seguire tutti i suggerimenti richiesti

## Non è necessario fare altro, chiudere il programma fino alla data della lezione.

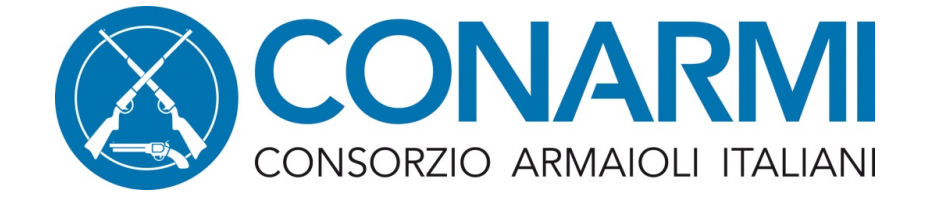

## **LEZIONE CORSO CONARMI**

Aprire Zoom

| Riunioni su cloud Zoom |                       | - | × |
|------------------------|-----------------------|---|---|
|                        | zoom                  |   |   |
|                        | Entra in una riunione |   |   |
|                        |                       |   |   |

Cliccare su Entra in una riunione

Inserire il link inviato nel CALENDARIO LINK ZOOM ed attendere di essere accettati alla lezione dal docente.